Centro Paula Souza Divisão de Informática

# HelpDesk e-mail Institucional

Atendimento e suporte as Unidades Versão 0.3 Equipe projeto Parceria Centro Paula Souza e Microsoft

- | Responsáveis pelo Projeto Prof. Luiz Henrique Biazotto Prof. Celio Daroncho
- | Equipe Operacional Prof. Aldy Salvino Prof. Carlos Catini Prof<sup>®</sup> Renata Gibim Prof. W. Fernando Bastos

# Primeiro acesso ao Sistema de HelpDesk

#### ATENÇÃO:

As imagens, e o passo-a-passo, podem sofrer alterações a qualquer momento devido a atualizações das aplicações. O intuito deste passo-a-passo é dar uma noção de como deve ser executado o procedimento de abertura de chamado junto ao HelpDesk do e-mail institucional. Lembrando que a partir do lançamento do HelpDesk não serão mais respondidos chamados por outros meios.

O sistema de chamado – HelpDesk E-mail Institucional está disponível nos endereços de acesso aos benefícios da parceria, em um ícone específico, conforme demostrado abaixo.

www.etec.sp.gov.br www.fatec.sp.gov.br

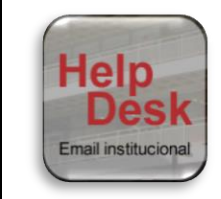

O sistema de chamados está pré-configurado para os seguintes usuários:

| Diretor(a) da Unidade    | e000dir@cps.sp.gov.br<br>f000dir@cps.sp.gov.br |
|--------------------------|------------------------------------------------|
| Diretor(a) de Serviços   | e000adm@cps.sp.gov.br                          |
| Administrativos          | f000adm@cps.sp.gov.br                          |
| Diretor(a) de Serviços   | e000acad@cps.sp.gov.br                         |
| Acadêmicos               | f000acad@cps.sp.gov.br                         |
| Responsável pela Área de | e000ti@cps.sp.gov.br                           |
| TI da Unidade            | f000ti@cps.sp.gov.br                           |

No primeiro acesso ao sistema será necessário clicar em "Esqueceu a senha?" (Erro! Autoreferência de indicador não válida.), para receber a primeira senha de acesso por e-mail (no e-mail oficial).

| Email                 |                   |  |  |  |  |
|-----------------------|-------------------|--|--|--|--|
| Password              |                   |  |  |  |  |
| Lembrar me<br>Acessar |                   |  |  |  |  |
| Esqueceu a senha?     | Acesso ao Manual. |  |  |  |  |

Figura 1 -Tela de login do Sistema de Chamados

N

Após clicar em "Esqueceu a senha?", será mostrada uma nova tela (Figura 2), onde é necessário informar o seu e-mail Institucional (@cps.sp.gov.br) previamente cadastrado no sistema e clicar em "Solicite nova senha".

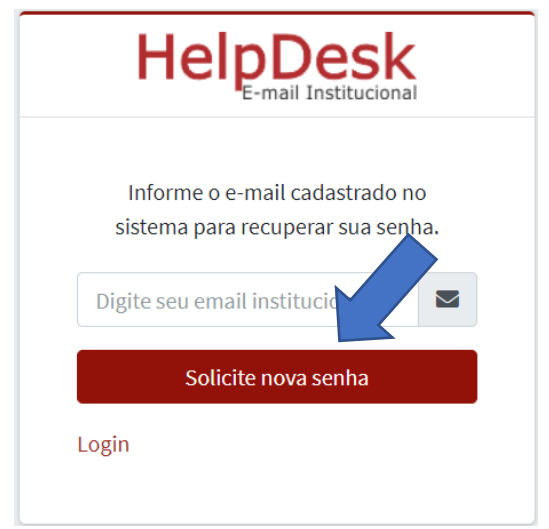

Figura 2- Tela para solicitar a primeira senha de acesso ao sistema.

Uma mensagem contendo as instruções para obter a senha será enviada para a referida conta de e-mail. Agora será necessário acessar o e-mail e encontrar a mensagem intitulada "**Recuperação de senha para acessar o HelpDesk E-mail Institucional**", na mensagem deve-se clicar no link "**Clique aqui para criar uma nova senha de acesso**" (Figura 3).

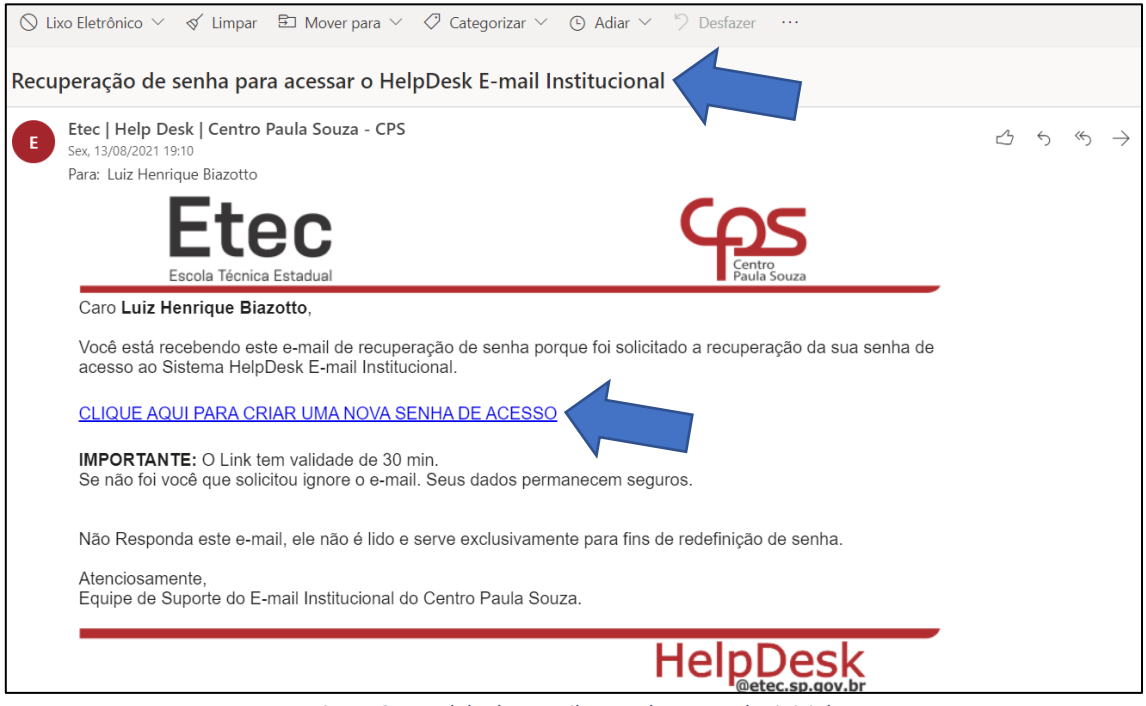

Figura 3 - Modelo de e-mail para obter a senha inicial.

A T E N Ç Ã O O link é válido somente por 30 min após a solicitação, então caso você não receba a mensagem dentro de 30 minutos, será necessário solicitar novamente, pois o link recebido não será mais válido. Após clicar no link uma tela será aberta onde deve-se informar e confirmar a nova senha (Figura 4). Feito isso, basta clicar em "**Resetar a senha**" e aparecerá uma nova tela (Figura 5), confirmando a alteração da senha "**Senha alterada com sucesso!!**" e solicitando os dados para acessar o sistema.

#### ATENÇÃO

Por questões de segurança recomendamos que a senha tenha entre 8 e 12 caracteres com o uso de letras minúsculas e maiúsculas, números e caracteres especiais.

| пеі                         | E-mail Institucio                              | nal            |
|-----------------------------|------------------------------------------------|----------------|
| Você está a a<br>nova senha | penas um passo<br>a, recupere sua se<br>agora. | de sua<br>enha |
| Nova Senha                  |                                                |                |
| Repita a nova               | senha                                          |                |
|                             | de Calanza ha                                  |                |

Figura 4 - Tela para criar (redefinir) a senha de acesso ao sistema.

| Senha alterada               | a com sucesso!!   |  |
|------------------------------|-------------------|--|
| Email                        |                   |  |
|                              | <b>a</b>          |  |
| Lembrar me                   |                   |  |
| Acessar<br>Esqueceu a senha? | Acesso ao Manual. |  |

Figura 5 - Tela de confirmação da alteração da senha e tela de login do sistema.

# O Sistema de HelpDesk

4

Ao acessar o sistema, você verá a tela inicial (Figura 6), com um menu na lateral esquerda onde é possível ver qual a escola e qual o usuário que estão logados. No menu existem as opções **Visualizar Chamados**, **Abrir Chamado, Chamados Fechados**, **Alterar Senha** e **Sair**. Na parte à direita da tela aparecerão os chamados abertos, caso existam.

|   | Visualizar Chamados | Mostra todos os chamados abertos por este usuário        |
|---|---------------------|----------------------------------------------------------|
| + | Abrir Chamado       | Abrir uma nova solicitação de suporte (Chamado)          |
|   | Chamados Fechados   | Mostra os chamados que já foram finalizados – resolvidos |
| ø | Alterar Senha       | Caso queira alterar sua senha de acesso                  |
|   | Sair                | Sair e fechar o sistema de forma segura                  |

#### **ATENÇÃO**

É importante destacar que esse sistema é exclusivo para os e-mails @etec.sp.gov.br e @fatec.sp.gov.br. Os e-mails @cps.sp.gov.br são gerenciados por outra equipe (da DI do CPS) e é necessário enviar um e-mail para <u>suporte@cps.sp.gov.br</u> para atendimento.

| ETEC - 96                         | = Etec          |     |                                                    |    | Help                |                    | K<br>br |
|-----------------------------------|-----------------|-----|----------------------------------------------------|----|---------------------|--------------------|---------|
| lenrique Biazotto                 |                 |     | Login efetuado com sucesso                         |    |                     |                    |         |
| sualizar chamados<br>brir Chamado | Chamados aber   | tos |                                                    |    |                     |                    |         |
| hamados Fechados<br>Iterar Senha  |                 |     |                                                    |    | Pesquisar D         | igite um termo par | ra pes  |
| air                               | Número          | 74  | Motivo do Chamado                                  | ^↓ | Data 斗              | Status             | t.      |
|                                   | #29620210600067 |     | Outros                                             |    | 30/06/2021 19:26:21 | Aberto             |         |
|                                   | #29620210600056 |     | Problema de acesso as ferramentas Microsoft 365    |    | 30/06/2021 11:12:49 | Aberto             |         |
|                                   | #29620210600054 |     | Problema com o CPF                                 |    | 30/06/2021 11:10:09 | Aberto             |         |
|                                   | #29620210600052 |     | Mudança de Nome (Nome Social)                      |    | 30/06/2021 11:09:12 | Aberto             |         |
|                                   | #29620210600051 |     | Loja de Software para laboratório                  |    | 30/06/2021 11:03:04 | Aberto             |         |
|                                   | #29620210600050 |     | Loja de Software para departamento administrativo  |    | 30/06/2021 11:02:47 | Aberto             |         |
|                                   | #29620210600049 |     | Loja de Software para alunos/Docentes/Funcionários |    | 30/06/2021 11:02:36 | Aberto             |         |

Figura 6 - Tela inicial do Sistema HelpDesk E-mail Institucional.

#### С

Ao Clicar em "**Abrir Chamado**" será exibida a tela conforme mostra a Figura 7, onde deve-se escolher o tipo de chamado que se quer abrir.

| ETEC - 96                                                                     | Etec                                                                                                    | HelpDesk         | × |
|-------------------------------------------------------------------------------|----------------------------------------------------------------------------------------------------|------------------|---|
| Luiz Henrique Biazotto  Uisualizar chamados  Abrir Chamado  Chamados Eschados | Abrir chamado<br>Escolha o tipo do chamado a ser aberto. Preencha todas as informações solicitadas e clique em abrir chamado.<br>Obs : Campos em negrito são campos obrigatórios<br>O suporte para os e-mails @cps.sp.gov.br, é realizado por outra equipe, então se o problema for relacionado à uma conta @cps.sp.gov.br, envi<br>suporte@cps.sp.gov.br relatando o problema. | e um e-mail para |   |
| <ul> <li>Alterar Senha</li> <li>Sair</li> </ul>                               | Escolha aqui o tipo de chamado a ser aberto<br>Selecione uma opção<br>Abrir chamado                                                                                                    | ÷                |   |
|                                                                               |                                                                                                    |                  |   |
|                                                                               | HelpDesk e-mail Institucional - Todos os direitos reservados 2021 - 2021 Versão 1.0                                                                                                    |                  |   |

Figura 7 - Tela da opção Abrir Chamado

Existem 21 opções para abertura de chamados mais a opção "**outros**" que deve ser usada quando o problema não se encaixa nas 21 opções predefinidas. A Tabela 1 ilustra essas opções:

| Tabela 1 – Opções para a abertura de chamado       |
|----------------------------------------------------|
| Mudança de Nome (Nome Social)                      |
| Alteração de Nome e E-mail                         |
| Alteração de e-mail Pessoal                        |
| Problema com o CPF                                 |
| Alteração de Senha de Acesso da Conta Microsoft    |
| Alteração/Problema de Login no SysMail             |
| E-mail de Departamento                             |
| E-mail de Estagiário                               |
| E-mail de RPA                                      |
| E-mail de Funcionários Terceirizados/Cedidos       |
| Conversão de Discente para Docente                 |
| Ex-aluno                                           |
| Ex-servidor                                        |
| Conta excluída                                     |
| Conta bloqueada                                    |
| Loja de Software para laboratório                  |
| Loja de Software para departamento administrativo  |
| Loja de Software para alunos/Docentes/Funcionários |
| Acesso Internacional                               |
| Remover Telefone para acesso à conta (MFA)         |
| Problema de acesso as ferramentas Microsoft 365    |
| Outros                                             |

#### ATENÇÃO

Problemas relacionados ao TEAMS devem ser direcionado ao suporte oficial do TEAMS. Esse sistema é exclusivo para demandas oriundas do e-mail institucional. É importante destacar que a partir de 23/08/2021, não serão mais resolvidos problemas por e-mails ou pelo Teams, pois este sistema é o canal oficial para solicitações de suporte para os e-mails institucionais.

Não é necessário enviar um e-mail falando que o chamado foi aberto. É importante acompanhar o chamado para verificar a resolução.

## σ

Após escolher o tipo de chamado que será aberto, é necessário informar os dados (CPF, Nome, e-mail e demais dados necessários conforme solicitado) do usuário que está com problemas no e-mail institucional, conforme mostra a Figura 8.

| ← → C                  | v.br/abrir-chamado                                                                                                    | \$                |   |
|------------------------|----------------------------------------------------------------------------------------------------|-------------------|---|
| ФС - 96 ETEC - 96      | = Etec                                                                                                    | HelpDesk          | × |
| Luiz Henrique Biazotto |                                                                                                    |                   |   |
|                        | Abrir chamado                                                                                                    |                   |   |
| 📙 Visualizar chamados  | Escolha o tipo do chamado a ser aberto. Preencha todas as informações solicitadas e clique em abrir chamado.                                 |                   |   |
| + Abrir Chamado        | Obs : Campos em negrito são campos obrigatorios                                                                                              |                   |   |
|                        | O suporte para os e-mails @cps.sp.gov.br, é realizado por outra equipe, então se o problema for relacionado à uma conta @cps.sp.gov.br, envi | ie um e-mail para |   |
| Chamados Fechados      | superce everys spisorer relatance o problema.                                                                                                |                   |   |
| 🖋 Alterar Senha        |                                                                                                    |                   |   |
| 0                      | Escolha aqui o tipo de chamado a ser aberto                                                                                                  |                   |   |
| Sair                   | Acesso Internacional                                                                                                    | \$                |   |
|                        | Informe os dados do usuário com problemas.<br>CPF                                                                                            |                   |   |
|                        | Nome                                                                                                    |                   |   |
|                        | E-mail institucional                                                                                                    |                   |   |
|                        |                                                                                                    |                   |   |
|                        | Autorização do diretor/CETEC/CESU                                                                                                    |                   |   |
|                        | HelpDesk e-mail Institucional - Todos os direitos reservados 2021 - 2021 Versão 1.0                                                          |                   |   |

Figura 8 - Informações do usuário que está com problema.

Alguns tipos de chamados, podem apresentar um local para a descrição do problema, neste caso, é necessário descrever o que está acontecendo e, para ajudar na celeridade da resolução, é aconselhável enviar evidências do problema (print da tela contendo o problema efetivo). Para alguns tipos de chamado, é necessário enviar a cópia de um documento ou ainda a autorização ou solicitação do diretor da unidade, para isso é necessário anexar o arquivo na opção "Anexar arquivo para análise do problema ou comprovante". A Figura 9 e a Figura 10, ilustram o procedimento de anexar arquivo. Após a inserção de todas as informações solicitadas é só clicar em "Abrir Chamado".

|                                                                                                    | ΑΤΕΝÇΑΟ                                                                            |                               |
|----------------------------------------------------------------------------------------------------|------------------------------------------------------------------------------------|-------------------------------|
| S                                                                                                    | ão aceitos arquivos no formato                                                     | JPG e PDF.                    |
|                                                                                                    |                                                                                    |                               |
| C Abrir                                                                                                    | ×                                                                                  | o – o ×                       |
| ← → · · ↑ 🛃 > Luiz Henrique Biazotto >                                                                                                    | ✓ Ŭ                                                                                | ☆ 🏝 :                         |
| Organizar • Nova pasta                                                                                                    | 🖬 🔹 💷 👩                                                                            | HelnDesk ×                    |
| Acesso ràpido     Area de Trabu e     Controlost :     Documentos 4:     Documentos 4:     Docume | e Dourne Convotos Favoritos Imagens<br>s Objetos OneDrive OracDrive Paula<br>Souza | TICIDUCSK<br>Beetec.sp.gov.br |
| Anexar arquiv<br>Selecione<br>Abrir chama                                                                                                    | o para análise do problema (se necessário) ou comprovante (se necessário),         | Browse Upload                 |
| HelpDesk e-mail Ins                                                                                                    | titucional - Todos os direitos reservados 2021 - 2021 Versão 1.0                   |                               |

Figura 9 – Janela aberta para anexar arquivo ao chamado

7

| СС - 96 ETEC - 96      | = Etec                                                                                  | HelpDesk      | × |
|------------------------|-----------------------------------------------------------------------------------------|---------------|---|
| Luiz Henrique Biazotto |                                                                                         |               |   |
| 🕒 Visualizar chamados  |                                                                                         |               |   |
| + Abrir Chamado        |                                                                                         |               |   |
| Chamados Fechados      |                                                                                         |               |   |
| 🖋 Alterar Senha        |                                                                                         |               |   |
| 🔒 Sair                 |                                                                                         |               |   |
|                        |                                                                                         |               |   |
|                        |                                                                                         |               |   |
|                        | Anexar arquivo para análise do problema (se necessário) ou comprovante (se necessário). |               |   |
|                        | Selecione                                                                               | Browse Upload |   |
|                        | C:\fakepath\Teste Arquivo Anexo Chamado.jpg                                             |               |   |
|                        |                                                                                         |               |   |
|                        | Abrir Chamado                                                                           |               |   |
|                        |                                                                                         |               |   |
|                        | HelpDesk e-mail Institucional - Todos os direitos reservados 2021 - 2021 Versão 1.0     |               |   |

Figura 10 - arquivo anexado ao chamado.

Ao clicar em "Abrir chamado", o sistema voltará para a tela "Chamados Abertos" e mostrará no topo da página, em letras verdes, o número do chamado que acabou de ser aberto com sucesso (Figura 11).

| ETEC - 96                                                      | = Etec                                  |                                                    | HelpDesk ×                         |
|----------------------------------------------------------------|-----------------------------------------|----------------------------------------------------|------------------------------------|
| Luiz Henrique Biazotto                                         |                                         | Chamado #09620210800093, aberto com sucesso!!      |                                    |
| <ul> <li>Visualizar chamados</li> <li>Abrir Chamado</li> </ul> | Chamados abertos                        |                                                    |                                    |
| Chamados Fechados                                              |                                         |                                                    | Pesquisar Digite um termo para per |
| <ul> <li>Atterar Senna</li> <li>Sair</li> </ul>                | Número 💠                                | Motivo do Chamado 🐢                                | Data 🕫 Status ా                    |
|                                                                | #29620210600067                         | Outros                                             | 30/06/202119:26:21 Aberto          |
|                                                                | #29620210600056                         | Problema de acesso as ferramentas Microsoft 365    | 30/06/2021 11:12:49 Aberto         |
|                                                                | #29620210600054                         | Problema com o CPF                                 | 30/06/2021 11:10:09 Aberto         |
|                                                                | #29620210600052                         | Mudança de Nome (Nome Social)                      | 30/06/2021 11:09:12 Aberto         |
|                                                                | #29620210600051                         | Loja de Software para laboratório                  | 30/06/2021 11:03:04 Aberto         |
|                                                                | #29620210600050                         | Loja de Software para departamento administrativo  | 30/06/2021 11:02:47 Aberto         |
|                                                                | #29620210600049                         | Loja de Software para alunos/Docentes/Funcionários | 30/06/202111:02:36 Aberto          |
|                                                                | HelpDesk e-mail Institucional - Todos o | os direitos reservados 2021 - 2021 Versão 1.0      |                                    |

Figura 11 - Número do Chamado no topo da tela.

Caso seja necessário adicionar alguma informação ou se deseje ver a resposta do suporte é necessário localizar o chamado a ser visto e clicar na informação disponível na segunda coluna (**Motivo do Chamado**) para adicionar informação ao chamado ou visualizar a resposta do suporte, **não sendo necessário abrir um novo chamado**.

A Figura 11 mostra a tela aberta com a visualização dos dados do chamado, onde se pode adicionar novas informações e a Figura 12 mostra as interações que aconteceram entre o solicitante e o suporte.

#### Helpdesk e-mail Institucional – Sistema de chamados | versão 0.3

 $\mathbf{0}$ 

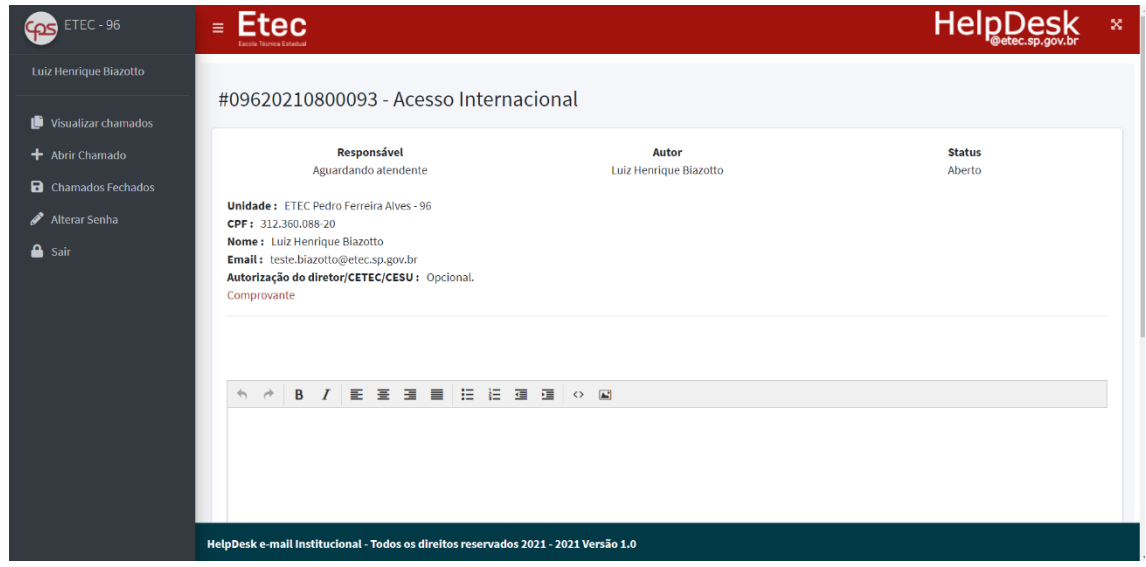

Figura 12 – Visualização do chamado aberto.

| ETEC - 96             | = Etec                                                                     |                                 | HelpDesk ×          |
|-----------------------|----------------------------------------------------------------------------|---------------------------------|---------------------|
|                       | #09620210800093 - Acesso Internacional                                     |                                 |                     |
| 📋 Visualizar chamados |                                                                            |                                 |                     |
| + Abrir Chamado       | Responsável<br>Aguardando atendente                                        | Autor<br>Luiz Henrique Blazotto | Status<br>Aberto    |
| Chamados Fechados     | Heidede - ETTC Dates Family Alian - OC                                     |                                 |                     |
| 🖋 Alterar Senha       | CPF: 312.360.088-20                                                        |                                 |                     |
| 🔒 Sair                | Nome : Luiz Henrique Biazotto<br>Email : teste,biazotto@etec.sp.gov.br     |                                 |                     |
|                       | Autorização do diretor/CETEC/CESU : Opcional.                              |                                 |                     |
|                       | Comprovante                                                                |                                 |                     |
|                       | 13/08/2021                                                                 |                                 |                     |
|                       |                                                                            |                                 |                     |
|                       | Luiz Henrique Biazotto   Usuário                                           |                                 | 13/08/2021 19:23:13 |
|                       | Favor desconsiderar o problema.                                            |                                 |                     |
|                       |                                                                            |                                 |                     |
|                       |                                                                            |                                 |                     |
|                       | · · · · B Ⅰ E 프 크 프 프 프 프 프 ·                                              |                                 |                     |
|                       |                                                                            |                                 |                     |
|                       |                                                                            |                                 |                     |
|                       |                                                                            |                                 |                     |
|                       |                                                                            |                                 |                     |
|                       | HelpDesk e-mail Institucional - Todos os direitos reservados 2021 - 2021 V | ersão 1.0                       |                     |

Figura 13 - Interações entre o solicitante e o suporte.

Caso o problema se resolva antes da resposta do suporte ou após a intervenção do suporte, é necessário clicar no botão "**Fechar chamado**" (Figura 14). O chamado será fechado automaticamente caso não haja interação após 15 dias da resposta do Suporte.

| ETEC - 96              | = Etec                                                                                                    | HelpDesk      | ×      |
|------------------------|----------------------------------------------------------------------------------------------------|---------------|--------|
| Luiz Henrique Biazotto | Favor desconsiderar o problema.                                                                                                    |               |        |
| 📔 Visualizar chamados  |                                                                                                    |               |        |
| + Abrir Chamado        | ★  B I E E E E E E E E E E E E E E E E E E                                                                                                    |               |        |
| Chamados Fechados      |                                                                                                    |               |        |
| 🖋 Alterar Senha        |                                                                                                    |               |        |
| 🔒 Sair                 |                                                                                                    |               |        |
|                        |                                                                                                    |               |        |
|                        |                                                                                                    |               |        |
|                        |                                                                                                    |               |        |
|                        |                                                                                                    |               |        |
|                        |                                                                                                    |               |        |
|                        |                                                                                                    |               |        |
|                        | Armina                                                                                                    |               |        |
|                        | Selecione                                                                                                    | Browse Upload |        |
|                        |                                                                                                    |               |        |
|                        | Responder chamado                                                                                                    |               | Upload |
|                        | Fechar chamado                                                                                                    |               |        |
|                        |                                                                                                    |               |        |
|                        | Crunados Fechados Aterar Senha Sair  Arquive Selecione Responder chamado Crunado Responder chamado Responder chamado Re |               |        |

Figura 14 - Fechamento do chamado.

| A                                               | o Clicar em " <b>Chamad</b>       | os Fechados" será exibida a tela conforme       | e mostra a           |                         |
|-------------------------------------------------|-----------------------------------|-------------------------------------------------|----------------------|-------------------------|
| 6 ETEC - 96                                     | = Etec<br>Escola Técnica Estadual |                                                 | HelpD                | esk 🗴                   |
| Luiz Henrique Biazotto                          | Chamados Fechados                 |                                                 |                      |                         |
| + Abrir Chamado                                 | Exibir 10 🗢 resultados            | por página                                      | Pesquisar Digite un  | a termo para p∈         |
| Chamados Fechados                               | Número 🔨                          | Motivo do Chamado 🔨                             | Data (aaaa/mm/dd) ↑↓ | Status 🛧                |
| <ul> <li>Alterar Senha</li> <li>Sair</li> </ul> | #09620210800093                   | Acesso Internacional                            | 2021/08/13           | Fechado<br>pelo usuário |
|                                                 | #29620210600053                   | Mudança de Nome (Nome Social)                   | 2021/06/30           | Fechado<br>pelo usuário |
|                                                 | #29620210600055                   | Problema com o CPF                              | 2021/06/30           | Fechado<br>pelo usuário |
|                                                 | #29620210600057                   | Problema de acesso as ferramentas Microsoft 365 | 2021/06/30           | Fechado<br>pelo usuário |
|                                                 | #29620210600058                   | Remover Telefone para acesso à conta (MFA)      | 2021/06/30           | Fechado<br>pelo usuário |
|                                                 | #29620210600065                   | Acesso Internacional                            | 2021/06/30           | Fechado<br>pelo usuário |
|                                                 | Mostrando de 1 até 6 de 6 m       | egistros                                        | Anterior             | 1 Próximo               |

Figura 15, onde são mostrados os chamados finalizados.

9

| ETEC - 96              | Etec                          |                                                         | HelpD                | esk ×                   |
|------------------------|-------------------------------|---------------------------------------------------------|----------------------|-------------------------|
| Luiz Henrique Biazotto | Chamados Fech                 | ados<br>s por página                                    | Pesquisar Digite ur  | n termo para p∢         |
| Chamados Fechados      | Número ↔                      | Motivo do Chamado 🖚                                     | Data (aaaa/mm/dd) ↑↓ | Status 🖴                |
| 🖋 Alterar Senha 🎴 Sair | #09620210800093               | Acesso Internacional                                    | 2021/08/13           | Fechado<br>pelo usuário |
|                        | #29620210600053               | Mudança de Nome (Nome Social)                           | 2021/06/30           | Fechado<br>pelo usuário |
|                        | #29620210600055               | Problema com o CPF                                      | 2021/06/30           | Fechado<br>pelo usuário |
|                        | #29620210600057               | Problema de acesso as ferramentas Microsoft 365         | 2021/06/30           | Fechado<br>pelo usuário |
|                        | #29620210600058               | Remover Telefone para acesso à conta (MFA)              | 2021/06/30           | Fechado<br>pelo usuário |
|                        | #29620210600065               | Acesso Internacional                                    | 2021/06/30           | Fechado<br>pelo usuário |
|                        | Mostrando de 1 até 6 de 6 r   | egistros                                                | Anterior             | 1 Próximo               |
|                        | HelpDesk e-mail Institucional | l - Todos os direitos reservados 2021 - 2021 Versão 1.0 |                      |                         |

Figura 15 - Chamados fechados

Ao Clicar em "Alterar Senha" será exibida a tela conforme mostra a Figura 16, onde é possível alterar a senha de acesso ao sistema. É necessário digitar a senha atual e a noiva senha, duas vezes, e depois deve-se clicar no botão "Alterar senha".

### Helpdesk e-mail Institucional – Sistema de chamados | versão 0.3

| - 6 |  |
|-----|--|
|     |  |
|     |  |

| ETEC - 96              | = Etec                                                                              | HelpDesk |  |
|------------------------|-------------------------------------------------------------------------------------|----------|--|
| Luiz Henrique Biazotto |                                                                                     |          |  |
| Visualizar chamados    | Alteração de senha                                                                  |          |  |
| 🕂 Abrir Chamado        | Senha Atual                                                                         |          |  |
| Chamados Fechados      | Digite sua senha                                                                    |          |  |
| 🖋 Alterar Senha        | Nova senha                                                                          |          |  |
| 🔒 Sair                 | Digite sua nova senha                                                               |          |  |
|                        | Repita a nova senha                                                                 |          |  |
|                        | Repita a nova senha                                                                 |          |  |
|                        | Alterar senha                                                                       |          |  |
|                        |                                                                                     |          |  |
|                        |                                                                                     |          |  |
|                        |                                                                                     |          |  |
|                        |                                                                                     |          |  |
|                        |                                                                                     |          |  |
|                        |                                                                                     |          |  |
|                        |                                                                                     |          |  |
|                        |                                                                                     |          |  |
|                        |                                                                                     |          |  |
|                        | HelpDesk e-mail Institucional - Todos os direitos reservados 2021 - 2021 Versão 1.0 |          |  |

Figura 16 - Alterando a senha do sistema.

Ao Clicar em "Sair" é feito o encerramento (*logoff*) de forma segura do sistema.